## First Time Login into FSM Job Aid

### Summary

This Job Aid covers:

Accessing FSM

FSM Web Access and New User Log In

FSM Mobile Access and New User Log In

This Job Aid supports the technician, FPM and QC audiences.

# Accessing FSM

### How to get FSM access

Users will be provided FSM access through the FSM administrator.

Accessing FSM:

- The web URL: <u>https://www.viasat.com/home-internet/fsm/</u>
- The FSM App

## FSM Web Access and New User Log In

Users will be provided FSM access through the FSM administrator.

Request access through your local fulfillment partner representative

After receiving your credentials from the FSM Administrators, visit FSM on the web.

Accessing FSM on the web:

• The web URL: <u>https://www.viasat.com/home-internet/fsm/</u>

You will be directed to the FSM Log In page.

| COMARCH                                                 |       | Field Service Management 🚇                                              |
|---------------------------------------------------------|-------|-------------------------------------------------------------------------|
| Login page<br>Login Password Can't access your account? | Login |                                                                         |
|                                                         |       |                                                                         |
|                                                         |       |                                                                         |
| COMARCH                                                 |       | 🔆 Add to favourites<br>Version:4.6-WB-SNAPSHOT-fsm13 (02/07/2018 12:06) |

Enter your username in the Login field and your temporary password in the Password field, then click **Login**.

| COMARCH    |                         |          |          | Field Service Management 🚇                                              |
|------------|-------------------------|----------|----------|-------------------------------------------------------------------------|
| Log        | gin page                |          | Messages |                                                                         |
| Log<br>Pas | gin<br>ssword           | Username |          |                                                                         |
| Can'       | 't access your account? | Login    |          |                                                                         |
|            |                         |          |          |                                                                         |
|            |                         |          |          |                                                                         |
|            |                         |          |          |                                                                         |
|            |                         |          |          |                                                                         |
|            |                         |          |          |                                                                         |
|            |                         |          |          |                                                                         |
| COMARCH    |                         |          |          | ★ Add to favourites<br>Version:4.6-WB-SNAPSHOT-fsm13 (02/07/2018 12:06) |

After logging in for the first time using your Username and temporary Password, you will be instructed to change your password.

A user is required to change their password the very first time they login to FSM and every 90 Days after initial login.

Enter your new password in the New Password and Repeat Password fields, then click **Submit**.

| COMARCH                                                                                                    |                                                                                                    | Field Service Management                                           |
|----------------------------------------------------------------------------------------------------|----------------------------------------------------------------------------------------------------|--------------------------------------------------------------------|
| Password re<br>R<br>New password<br>Repeat password<br>The correct passw<br>• must be at leas<br>characters<br>• needs to have :<br>• upper case<br>• digits,<br>• special char<br>=+??: | equired password change  equired password change  d  Submit  submit  south is characters long and shorter than 16 at least 5 different characters in characters from 3 out of 4 following letters, letters, racters such as: I@#\$%%&"()_&It>- Back to login page |                                                                    |
| COMARCH                                                                                                    |                                                                                                    | Add to favourites Version:4.6-WB-SNAPSHOT-dam13 (02/07/2018 12:06) |

After submitting your new password, you will receive the

following confirmation: "Password has been changed."

If you receive an error, please follow the instructions presented or contact FSM Administrators for additional help. Click "Back to login page" and you may now login to FSM using your Username and Password.

| COMARCH                                                                                                    | Field Service Management                                                |
|----------------------------------------------------------------------------------------------------|-------------------------------------------------------------------------|
| Password recovery           Basword babeachanged           Decomposition           Marchange           Decomposition           Marchange           Decomposition           Decomposition |                                                                         |
| COMARCH                                                                                                    | Xdd to favourites<br>Version: 4.6-WB-SNAP5HOT -fam13 (02/07/2018 12:06) |

Enter your username in the Login field and your new password in the Password field, and then click **Login**.

| COMARC  | H                          |          |          | Field Service Management                          |
|---------|----------------------------|----------|----------|---------------------------------------------------|
|         | Login page                 |          | Messages |                                                   |
|         | Login<br>Password          | Username |          |                                                   |
|         | Can't access your account? | Login    |          |                                                   |
|         |                            |          |          |                                                   |
|         |                            |          |          |                                                   |
|         |                            |          |          |                                                   |
|         |                            |          |          |                                                   |
|         |                            |          |          |                                                   |
|         |                            |          |          | 🚖 Add to favourites                               |
| COMARCH |                            |          |          | Version:4.6-WB-SNAPSHOT -fsm13 (02/07/2018 12:06) |

After successfully logging in, you will be directed to the FSM

Home page.

| CON   | ARCH | FIELD SERVICE M | ANAGEMENT                        | User: frodriguez.so 🧕                             |
|-------|------|-----------------|----------------------------------|---------------------------------------------------|
| ñ     | FSM  | Users           |                                  | Search Q. EN 7 2                                  |
|       |      |                 |                                  | )                                                 |
|       |      |                 |                                  |                                                   |
|       |      |                 |                                  |                                                   |
|       |      |                 | Comarch Field Service Management |                                                   |
|       |      |                 |                                  |                                                   |
|       |      |                 | Messages                         |                                                   |
|       |      |                 |                                  |                                                   |
|       |      |                 |                                  |                                                   |
|       |      |                 |                                  |                                                   |
|       |      |                 |                                  |                                                   |
|       |      |                 |                                  |                                                   |
| COMAR | сн   |                 |                                  | Version:4.6-WB-SNAPSHOT -fsm13 (02/07/2018 12:06) |

## FSM Mobile Access and New User Log In

**Please Note:** You *must* log into the web version of FSM and create your own password (i.e. replace your temporary/first-time log in password) before you can access the mobile version of FSM.

Download the FSM mobile app.

**Please Note:** The FSM app is not available in mobile app stores.

Go to: <u>https://m.fulfillment.wildblue.net/fsm-fe/fsm-download</u>

Use your Technician Account Credentials to begin downloading the app

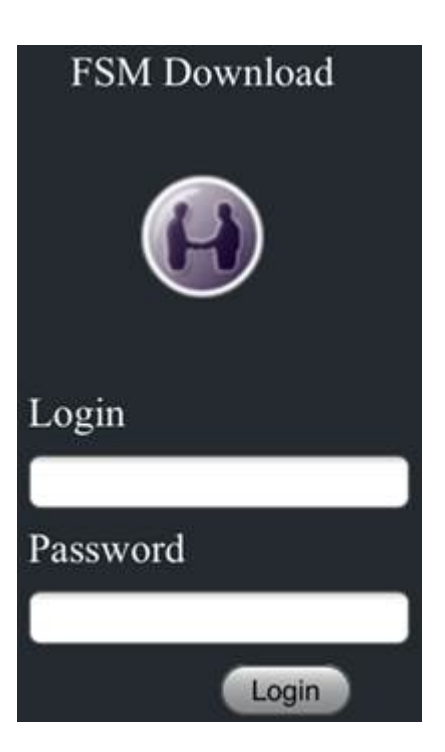

After logging in, select your device's Android OS or iOS. The app will then install in the background.

| < Mail | oll LTE 柒   | 10:34 AM                   | 77% 🔳           |
|--------|-------------|----------------------------|-----------------|
|        | 🔒 fu        | lfillment.wildblue         | e.net 🔿         |
| _      | _           | _                          |                 |
|        |             | User: 🧿                    |                 |
|        |             |                            |                 |
|        |             |                            |                 |
|        |             | $\sim$                     |                 |
|        | Develo      |                            |                 |
|        | Downloa     | ad FSM Mobile for Androi   | d (4.1.47)      |
|        | Downl       | oad FSM Mobile for iOS     | (1.0.88)        |
|        | _           | _                          |                 |
|        | Download E  | PM Mobile for iOP (1.0.9)  |                 |
|        | Download P  | SM MODILE IDF IOS (1.0.86  | 8) - for iTunes |
|        | Download Pa |                            | B) - for iTunes |
|        | Download    | SM MODILE TOFICS (1.0.80   | 8) - for iTunes |
|        | Download    | SM MODILE TOFIOS (1.0.80   | 8) - for iTunes |
|        | Download    | SM MODILE TOFICS (1.0.84   | 8) - for iTunes |
|        | Download    | SM MODILE TOFICS (1.0.84   | 8) - for iTunes |
|        | Download    | SM MODILE 101103 (1.0.8    | 8) - for iTunes |
|        | Download    | SM MODILE TOF IC'S (1.0.84 | 8) - for iTunes |
|        | Download    |                            | 8) - for iTunes |

#### iPhone Users:

Some users have experienced an error when accessing the FSM mobile app for the first time. The error is labeled as "Untrusted Enterprise Developer."

If you receive this error, please follow these instructions to fix it:

Go to Settings > General > Profile(s)/Device Management
 Select the appropriate ENTERPRISE APP labeled "ViaSat,

Inc."
3. Click Trust "ViaSat, Inc.," then Trust again

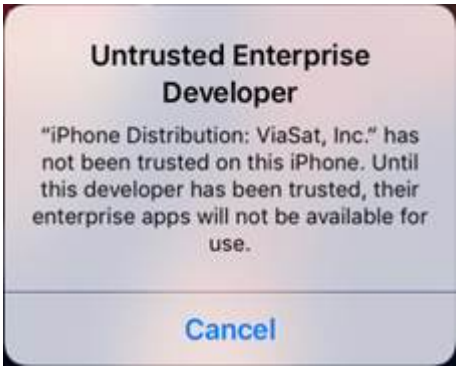

Click on the FSM mobile app after it is finished downloading.

You will then be taken to a Login page that displays **COMARCH***FSM* above.

Take a screenshot of the new Login page that displays your IMEI Number at the bottom.

Request FSM access via <a href="https://www.sequest.com">FSMAdministrator@viasat.com</a>

\*\*\*\*In your email, make sure to include: Screenshot, Technician's name, Installer ID, and type of device\*\*\*\*\*

| COMAR                 | CH FSM |
|-----------------------|--------|
| Login:                |        |
| Password:<br>Password |        |
|                       | LOGIN  |
| 531AADDR-DR           | CLEAR  |

The FSM Administrator will give your device access to FSM. You will then receive an email from the FSM Administrator, confirming access.

After you receive confirmation, you are ready to use FSM!